## Computing

## Wie kann ich im Mozilla Firefox-Browser das Download-Verzeichnis ändern?

- Um diese **Einstellung anzupassen** bzw. **festzulegen**, klicken Sie im **Browser** auf die drei Striche rechts oben.
- Wählen Sie den Menü-Punkt Einstellungen aus (Zahnrad-Symbol).
- Wählen Sie links den Reiter Allgemein aus.
- Klicken Sie im Bereich **Downloads** auf den **Durchsuchen...**-Button und legen Sie in diesen Dialog einen neuen **Ordner** fest, in welchem die Downloads **standardmäßig** gespeichert werden sollen.
- Wählen Sie alternativ den darunter liegenden Punkt aus, wenn der Browser bei jedem Download **nachfragen** soll, wo eine **Datei gespeichert** werden soll.

Eindeutige ID: #1470 Verfasser: Christian Steiner Letzte Änderung: 2016-11-03 12:30